## BAB IV HASIL PENELITIAN DAN PEMBAHASAN

#### 4.1. Hasil Penelusuran Jaringan Irigasi

Dari hasil survei penelusuran jaringan irigasi pada Daerah Irigasi Kening di dapatkan hasil- hasil mengenai kuantitas bangunan dan saluran yang ada pada Daerah Irigasi Kening. Mulai dari bangunan utama, bangunan pelengkap, maupun saluran irigasi.

## 4.1.1 Bangunan Irigasi

Berikut merupakan rekapitulasi jumlah bangunan berdasarkan jenis aset bangunan irigasi

| No | Jenis Aset         | Jumlah Aset |
|----|--------------------|-------------|
| 1  | Bendung            | 1           |
| 2  | Bagi-Sadap         | 5           |
| 3  | Sadap              | 33          |
| 4  | Bangunan Ukur      | 79          |
| 5  | Kantong Lumpur     | 1           |
| 6  | Terjunan Pembawa   | 2           |
| 7  | Siphon             | 1           |
| 8  | Talang             | 3           |
| 9  | Gorong-Gorong      | 6           |
| 10 | Pelimpah Samping   | 5           |
| 11 | Pintu Pembuang     | 1           |
| 12 | Jembatan Orang     | 28          |
| 13 | Jembatan Desa      | 17          |
| 14 | Tempat Cuci        | 121         |
| 15 | Tempat Mandi Hewan | 4           |
|    | TOTAL              | 307         |

Tabel 4. 1 Rekapitulasi Bangunan Irigasi

Sumber : Hasil Analisis, 2020

Dibawah ini merupakan dokumentasi pada masing – masing jenis aset bangunan irigasi

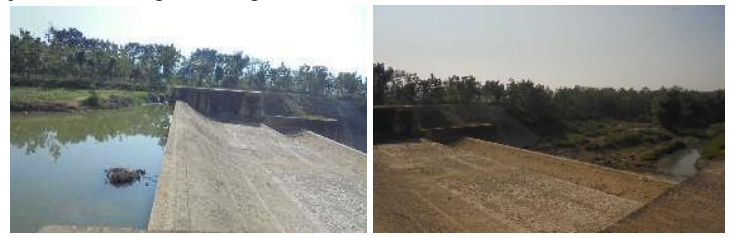

Gambar 4. 1 Bendung Mundri Sumber : Hasil Penelusuran Jaringan Irigasi, 2020

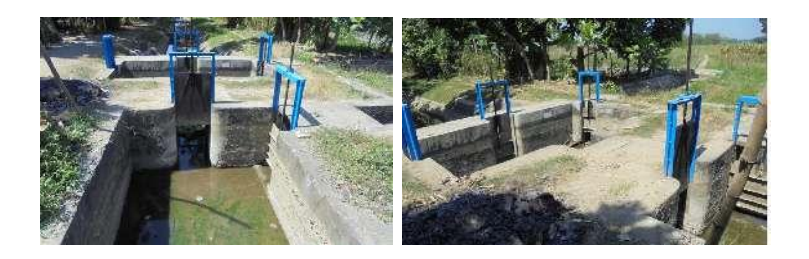

Gambar 4. 2 Bangunan Bagi Sadap (B.LK.2) Sumber : Hasil Penelusuran Jaringan Irigasi, 2020

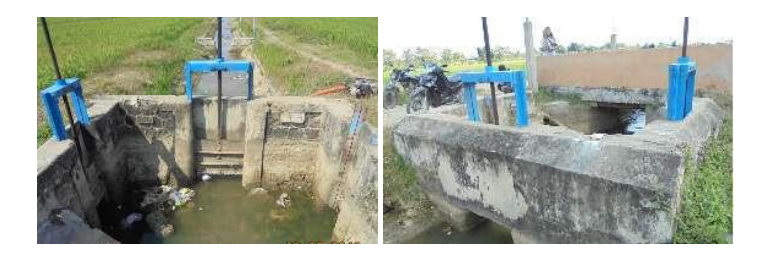

Gambar 4. 3 Bangunan Sadap (B.KM.1) Sumber : Hasil Penelusuran Jaringan Irigasi, 2020

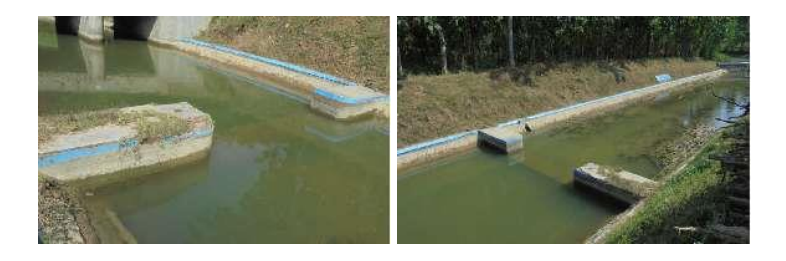

Gambar 4. 4 Bangunan Ukur (B.KN.1c) Sumber : Hasil Penelusuran Jaringan Irigasi, 2020

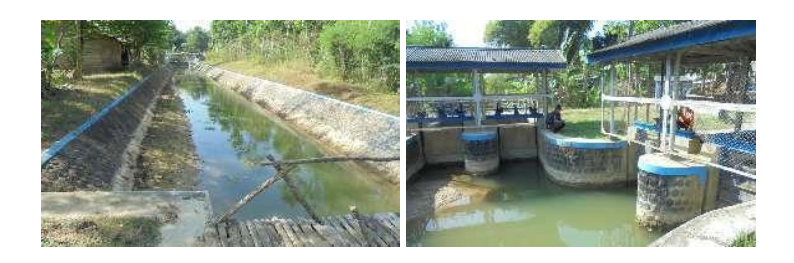

Gambar 4. 5 Bangunan Kantong Lumpur (B.KN.1a) Sumber : Hasil Penelusuran Jaringan Irigasi, 2020

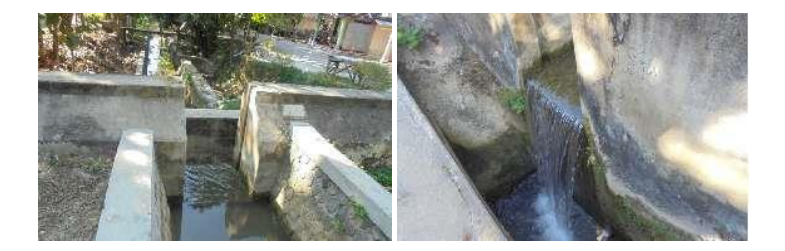

Gambar 4. 6 Bangunan Terjunan (B.LK.1e) Sumber : Hasil Penelusuran Jaringan Irigasi, 2020

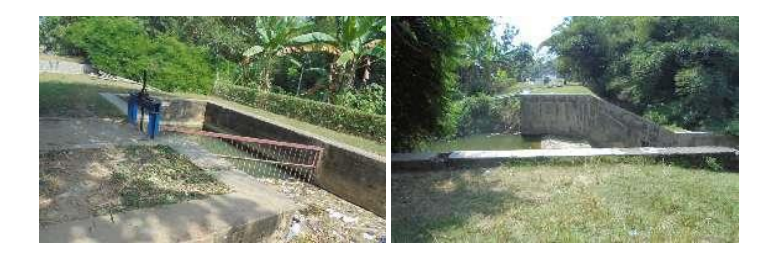

Gambar 4. 7 Bangunan Siphon (B.KN.3d) Sumber : Hasil Penelusuran Jaringan Irigasi, 2020

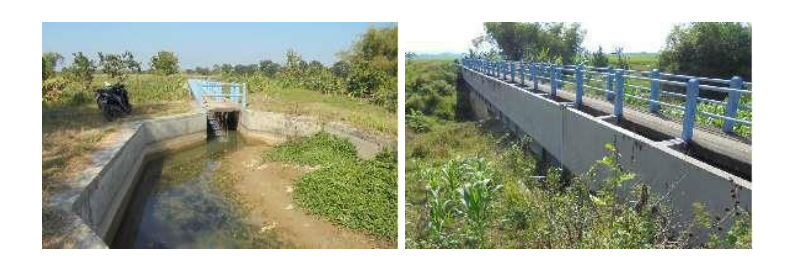

Gambar 4. 8 Bangunan Talang (B.KN.5c) Sumber : Hasil Penelusuran Jaringan Irigasi, 2020

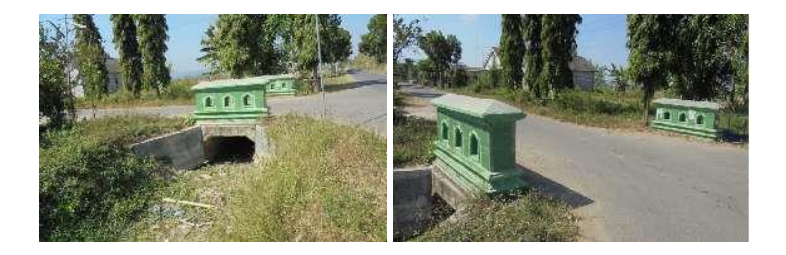

Gambar 4. 9 Bangunan Gorong - gorong (B.BN.2g) Sumber : Hasil Penelusuran Jaringan Irigasi, 2020

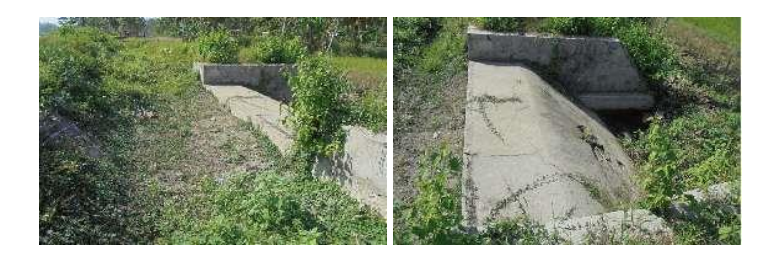

Gambar 4. 10 Bangunan Pelimpah Samping (B.BN.1f) Sumber : Hasil Penelusuran Jaringan Irigasi, 2020

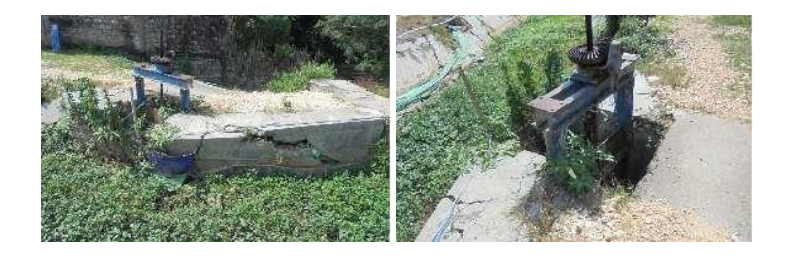

Gambar 4. 11 Bangunan Pintu Pembuang (B.KN.6r) Sumber : Hasil Penelusuran Jaringan Irigasi, 2020

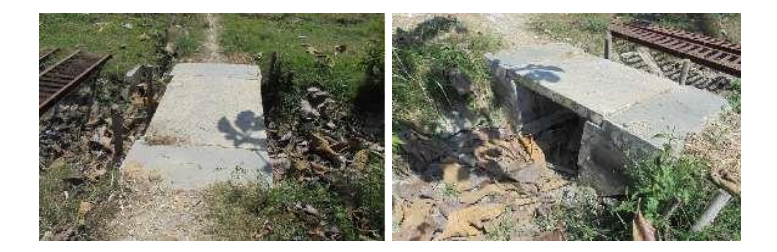

Gambar 4. 12 Bangunan Jembatan Orang (B.BN.2d) Sumber : Hasil Penelusuran Jaringan Irigasi, 2020

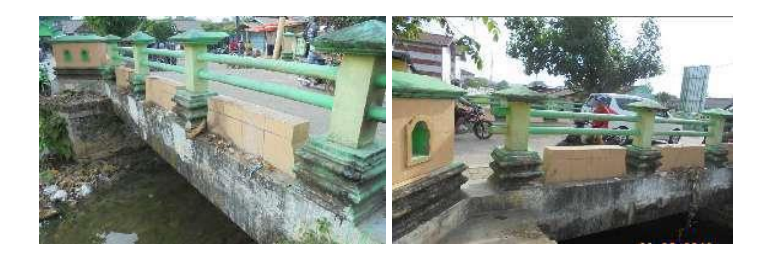

Gambar 4. 13 Bangunan Jembatan Desa (B.KN.2b) Sumber : Hasil Penelusuran Jaringan Irigasi, 2020

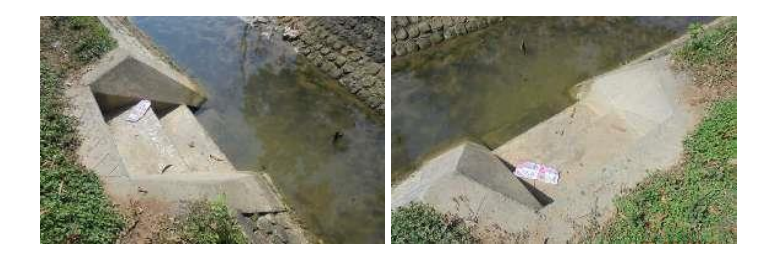

Gambar 4. 14 Bangunan Tempat Cuci (B.NG.1b) Sumber : Hasil Penelusuran Jaringan Irigasi, 2020

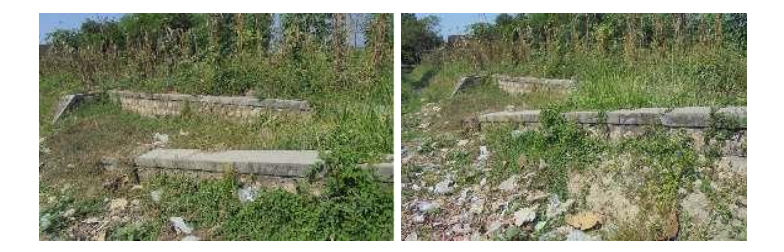

Gambar 4. 15 Bangunan Tempat Mandi Hewan (B.LK.6a) Sumber : Hasil Penelusuran Jaringan Irigasi, 2020

### 4.1.2 Saluran Irigasi

Berikut merupakan rekapitulasi panjang saluran berdasarkan jenis aset saluran irigasi, dalam tabel ini terdapat kolom nama dengan isi nama ruas saluran, nomenklatur berisikan nomenklatur pada ruas saluran, panjang (m) berisikan panjang saluran di masing – masing ruas saluran

| No | Nama                         | Nomenklatur | Panjang<br>(m) |
|----|------------------------------|-------------|----------------|
| 1  | Saluran Primer Kening        | SP.KN.1     | 2240           |
| 2  | Saluran Primer Kening        | SP.KN.2     | 1190           |
| 3  | Saluran Primer Kening        | SP.KN.3     | 660            |
| 4  | Saluran Primer Kening        | SP.KN.4     | 1480           |
| 5  | Saluran Primer Kening        | SP.KN.5     | 950            |
| 6  | Saluran Primer Kening        | SP.KN.6     | 1970           |
| 7  | Saluran Sekunder Laju Kidul  | SS.LK.4     | 60             |
| 8  | Saluran Sekunder Binangun    | SS.BN.1     | 2020           |
| 9  | Saluran Sekunder Binangun    | SS.BN.2     | 1810           |
| 10 | Saluran Sekunder Binangun    | SS.BN.3     | 190            |
| 11 | Saluran Sekunder Wanglo      | SS.WL.1     | 550            |
| 12 | Saluran Sekunder Wanglo      | SS.WL.2     | 910            |
| 13 | Saluran Sekunder Wanglo      | SS.WL.3     | 970            |
| 14 | Saluran Sekunder Sendang     | SS.SD.1     | 980            |
| 15 | Saluran Sekunder Sendang     | SS.SD.2     | 590            |
| 16 | Saluran Sekunder Sendang     | SS.SD.3     | 700            |
| 17 | Saluran Sekunder Sendang     | SS.SD.4     | 770            |
| 18 | Saluran Sekunder Ngrojo      | SS.NG.2     | 764            |
| 19 | Saluran Sekunder Laju Kidul  | SS.LK.1     | 1420           |
| 20 | Saluran Sekunder Laju Kidul  | SS.LK.2     | 210            |
| 21 | Saluran Sekunder Tanjungrejo | SS.TR.1     | 490            |
| 22 | Saluran Sekunder Tanjungrejo | SS.TR.2     | 410            |
| 23 | Saluran Sekunder Tanjungrejo | SS.TR.3     | 530            |

Tabel 4. 2 Rekapitulasi Saluran Irigasi

| No | Nama                          | Nomenklatur | Panjang<br>(m) |
|----|-------------------------------|-------------|----------------|
| 24 | Saluran Sekunder Tanjungrejo  | SS.TR.4     | 663            |
| 25 | Saluran Sekunder Tanjungrejo  | SS.TR.5     | 657            |
| 26 | Saluran Sekunder Tanjungrejo  | SS.TR.6     | 560            |
| 27 | Saluran Sekunder Tanjungrejo  | SS.TR.7     | 900            |
| 28 | Saluran Sekunder Tanjungrejo  | SS.TR.8     | 690            |
| 29 | Saluran Sekunder Laju Kidul   | SS.LK.3     | 1350           |
| 30 | Saluran Sekunder Laju Kidul   | SS.LK.5     | 500            |
| 31 | Saluran Sekunder Laju Kidul   | SS.LK.6     | 400            |
| 32 | Saluran Sekunder Laju Kidul   | SS.LK.7     | 488            |
| 33 | Saluran Sekunder Laju Kidul   | SS.LK.8     | 560            |
| 34 | Saluran Sekunder Kedung Mulyo | SS.KM.1     | 409            |
| 35 | Saluran Sekunder Kedung Mulyo | SS.KM.2     | 451            |
| 36 | Saluran Sekunder Kedung Mulyo | SS.KM.3     | 400            |
| 37 | Saluran Sekunder Kedung Mulyo | SS.KM.4     | 720            |
| 38 | Saluran Sekunder Ngrojo       | SS.NG.1     | 650            |
|    | Total                         |             | 31,262         |

Tabel 4. 3 Rekapitulasi Saluran Irigasi (Lanjutan tabel 4.1)

Sumber : Hasil Analisis, 2020

Dibawah ini merupakan dokumentasi pada masing – masing jenis aset saluran irigasi

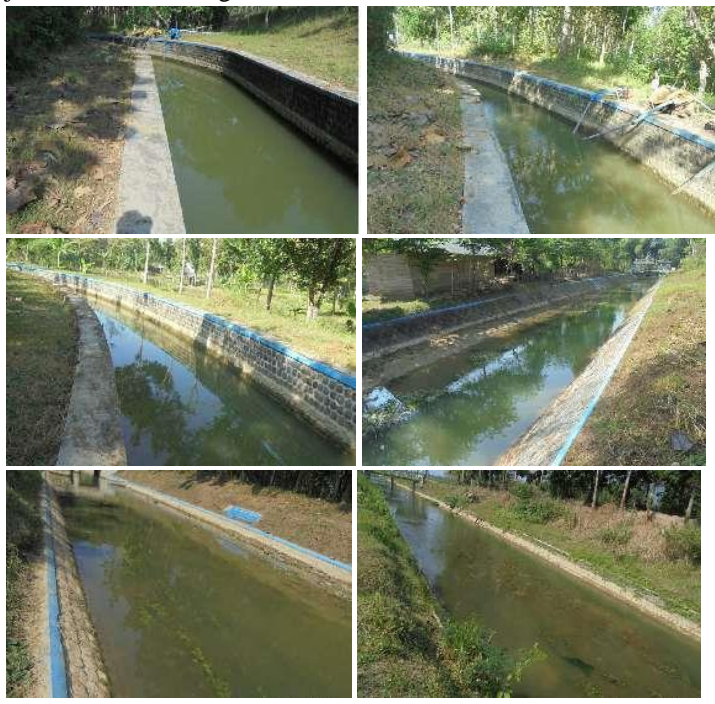

Gambar 4. 16 Saluran Primer (SP.KN.1) Sumber : Hasil Penelusuran Jaringan Irigasi, 2020

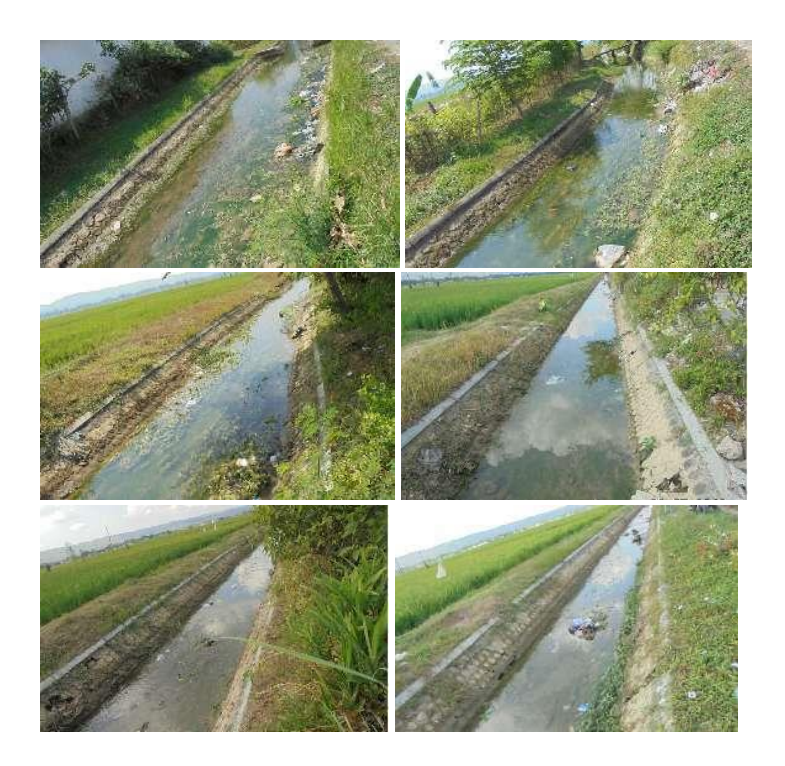

Gambar 4. 17 Saluran Sekunder (SS.KM.1) Sumber : Hasil Penelusuran Jaringan Irigasi, 2020

## 4.2. Analisis Data Spasial Jaringan Irigasi

Analisis data spasial jaringan irigasi pada tahap ini merupakan pemberian kode pada tabel *attribute* di masing - masing data bangunan dan saluran irigasi agar dapat di olah menggunakan aplikasi PDSDA-PAI, dimana aplikasi PDSDA-PAI ini memiliki kode aset yang telah di tentukan oleh pembuat aplikasi pada setiap aset bangunan dan saluran,

Pada Gambar 4.18 Pemrosesan data spasial ini merupakan alur pemrosesan data spasial.

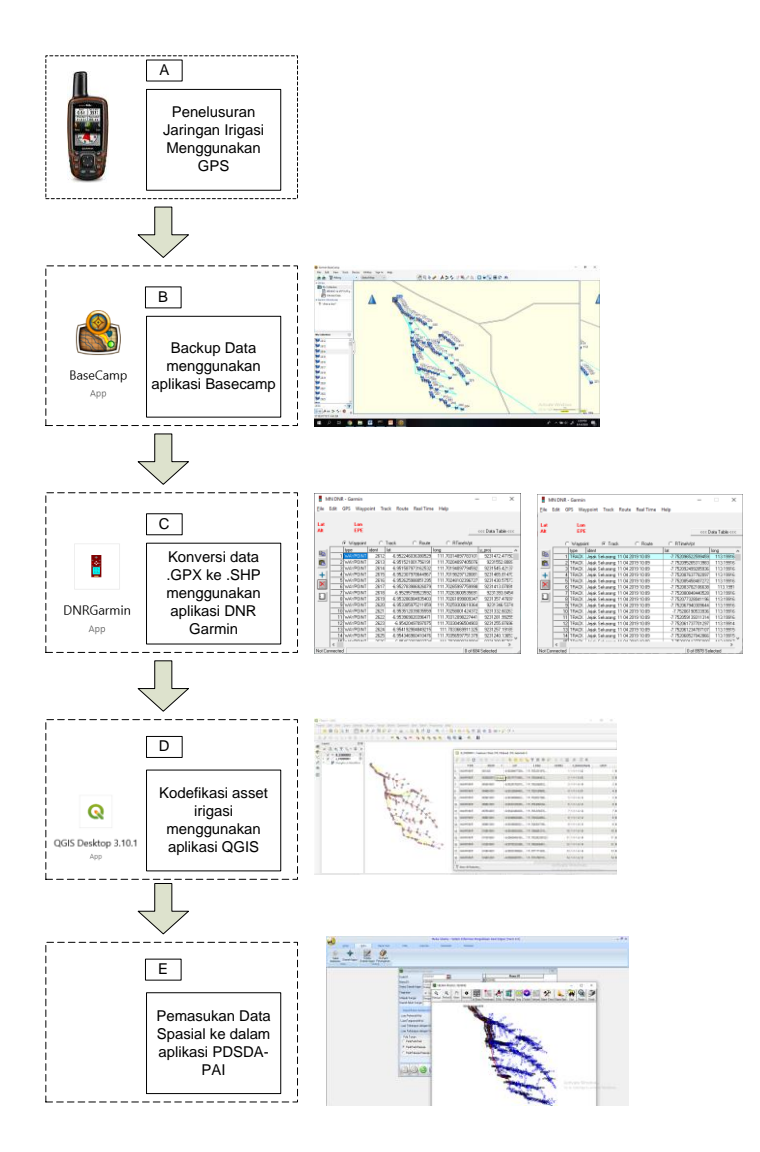

Gambar 4. 18 Pemrosesan data spasial Sumber : Hasil Analisis, 2020

Pada Gambar 4.18 Pemrosesan data spasial dapat dijelaskan sebagai berikut :

- A. Penelusuran jaringan irigasi menggunakan GPS.
  - Penelusuran jaringan menggunakan GPS dimaksudkan agar mendapatkan data koordinat pada masing – masing bangunan dan data tracking pada masing – masing saluran, GPS yang digunakan pada penelusuran jaringan irigasi ini yaitu GPS Handler dengan merk Garmin seri 64s.
- B. Backup Data dengan aplikasi Basecamp. Aplikasi basecamp merupakan sebuah aplikasi driver khusus dari perangkat GPS dengan merk Garmin. Pada proses ini dimaksudkan untuk memindah data dari perangkat GPS ke perangkat Laptop dengan bantuan aplikasi Basecamp.
- C. Konversi data .GPX ke .SHP menggunakan aplikasi DNR Garmin.

Data dengan format .GPX merupakan hasil dari pemindahan data dari perangkat GPS ke perangkat Laptop, sedangkan data dengan format .SHP merupakan data spasial yang dapat diolah pada aplikasi pengolah data spasial. Konversi data .GPX ke .SHP dimaksudkan agar data hasil dari penelusuran jaringan irigasi yang menggunakan perangkat GPS dapat diolah dengan aplikasi GIS (Geograpic Information System) sehingga dapat masuk ke dalam aplikasi PDSDA-PAI, pada proses ini data yang sudah di konversi menjadi data .SHP dibagi menjadi dua bagian yaitu data point atau koordinat dan data tracking saluran yang berupa garis.

D. Kodefikasi aset irigasi menggunakan aplikasi QGIS

Pada proses kodefikasi aset irigasi pada aplikasi QGIS dimana proses ini hanya merubah nama dari kolom "IDENT" sesuai dengan kode – kode yang telah ditentukan, proses ini juga dapat merubah hasil tracking saluran dimana pada saat penelusuran tidak dapat menghasilkan tracking yang sesuai dengan jaringan irigasi, agar data tracking dapat sesuai dengan jaringan irigasi maka dapat menggunakan peta dasar citra satelit sebagai acuan untuk merubah hasil tracking saluran

E. Pemasukan data spasial ke dalam aplikasi PDSDA-PAI Setelah proses diatas sudah dilakukan, maka pada proses pemasukan data ini merupakan pemasukan data spasial yang sudah di kodefikasi sesuai dengan kode – kode yang sudah ditentukan ke dalam aplikasi PDSDA-PAI, proses ini akan berjalan dengan lancar jika kodefikasi sudah benar dan sesuai, jika kodefikasi tidak sesuai, maka data spasial tidak dapat masuk ke dalam aplikasi PDSDA-PAI.

#### 4.2.1 Kode – kode yang digunakan aplikasi PDSDA-PAI

berikut merupakan kode yang digunakan untuk memasukkan data spasial jaringan irigasi ke dalam aplikasi PDSDA-PAI.

| Bangunan Utama :     | UUU  | KKK                          |        |      |  |  |
|----------------------|------|------------------------------|--------|------|--|--|
|                      | U    | : Nomor U                    | rut    |      |  |  |
|                      | Κ    | : Kode Bar                   | ngunan |      |  |  |
|                      |      |                              |        |      |  |  |
| Bangunan Pelengkap : | UUU  | KKK                          | SSS    |      |  |  |
|                      | U    | : Nomor Urut                 |        |      |  |  |
|                      | Κ    | : Kode Bangunan              |        |      |  |  |
|                      | S    | : Nomor Urut Saluran         |        |      |  |  |
| Saluran ·            | типт | ККК                          | ΔΔΔ    | RRR  |  |  |
| Salaran .            | U    | : Nomor U                    | rut    | iuut |  |  |
|                      | K    | : Kode Bai                   | ngunan |      |  |  |
|                      | А    | : Nomor Bangunan Utama Awal  |        |      |  |  |
|                      | R    | : Nomor Bangunan Utama Akhir |        |      |  |  |

| <b>T</b> 1 1 |    |    | 17 1 |      | <b>T</b> · · |
|--------------|----|----|------|------|--------------|
| Tahel        |    |    | KOde | Δcet | 1110961      |
| raber        | т. | Ξ. | nouc | nou  | mgasi        |
|              |    |    |      |      |              |

| Aset               | Jenis Aset             | Kode |
|--------------------|------------------------|------|
|                    | Bendungan              | A01  |
|                    | Bendung                | A02  |
|                    | Pompa Elektrik         | A03  |
|                    | Pompa Hidrolik         | A04  |
| Bangunan Utama     | Bagi Sadap             | A05  |
|                    | Bagi                   | A06  |
|                    | Sadap                  | A07  |
|                    | Sadap Langsung         | A08  |
|                    | Bangunan Akhir         | A99  |
|                    | Bangunan Ukur          | B01  |
|                    | Kantong Lumpur         | B02  |
|                    | Terjunan               | B03  |
|                    | Got Miring             | B04  |
|                    | Siphon                 | B05  |
|                    | Talang                 | B06  |
|                    | Gorong - Gorong        | B07  |
| Bangunan Pelengkap | Gorong - Gorong Silang | B08  |
|                    | Pelimpah Samping       | B09  |
|                    | Pelimpah Corong        | B10  |
|                    | Pintu Pembuang         | B11  |
|                    | Jembatan Orang         | B12  |
|                    | Jembatan Desa          | B13  |
|                    | Tempat Cuci            | B14  |
|                    | Tempat Mandi Hewan     | B15  |
|                    | Saluran Primer         | C01  |
| Saluran            | Saluran Sekunder       | C02  |
| Salutali           | Saluran Suplesi        | C03  |
|                    | Saluran Tersier        | C99  |

Sumber : Hasil Analisis, 2020

#### 4.2.2 Langkah – langkah konversi data .GPX ke .SHP

Sebelum di lakukan proses kodefikasi, diperlukan konversi dari format data Global Positioning System (GPS) yang semula berekstensi .GPX menjadi data Shapefile (.shp) dengan menggunakan aplikasi DNR Garmin, data shapefile merupakan data spasial yang sudah terpisah antara data poin pada titik koordinat dengan data garis, data poin pada titik koordinat dimaksudkan untuk koordinat pada masing – masing bangunan, sedangkan data garis dimaksudkan untuk jalur saluran irigasi.

Berikut merupakan proses konversi format data GPS.

1. Buka aplikasi "DNR Garmin", Pilih menu "File", Pilih menu "Load From", Kemudian pilih menu "File"

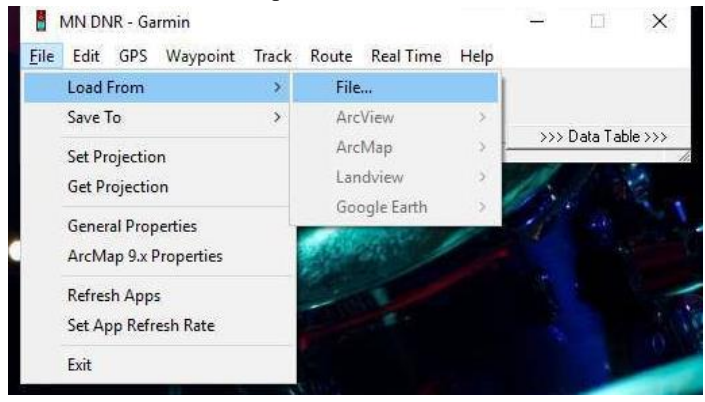

Gambar 4. 19 Buka data GPX Sumber : Hasil Analisis , 2020 2. Kemudian pilih file type .GPX yang berada di pojok kanan bawah, setelah itu pilih file yang akan di konversi, pilih "Open"

| samben > backup gpx                                  | ~ Ō              | Search backup gpx  |             | ٩ |
|------------------------------------------------------|------------------|--------------------|-------------|---|
| er                                                   |                  | EEE                | - 🔳         | ? |
| Name                                                 |                  | Date modified      | Туре        |   |
| 📄 belah.gpx                                          |                  | 2/10/2020 12:05 PM | GPX File    |   |
| 📋 dam blimbing.gpx                                   |                  | 2/10/2020 12:05 PM | GPX File    |   |
| 📄 dayu new.gpx                                       |                  | 1/10/2020 4:52 PM  | GPX File    |   |
| gps APRIN new.gpx                                    |                  | 1/10/2020 4:51 PM  | GPX File    |   |
| gps sandy new.gpx                                    |                  | 1/10/2020 4:50 PM  | GPX File    |   |
| gps vikri new.gpx                                    |                  | 1/10/2020 4:51 PM  | GPX File    |   |
| 📄 jabon.gpx                                          |                  | 2/10/2020 12:05 PM | GPX File    |   |
| kalirejo.gpx                                         |                  | 2/10/2020 12:05 PM | GPX File    |   |
| kempot new.gpx                                       |                  | 1/10/2020 5:23 PM  | GPX File    |   |
| 📄 randu.gpx                                          |                  | 2/10/2020 12:05 PM | GPX File    |   |
| 📄 tetelan.gpx                                        |                  | 2/10/2020 12:05 PM | GPX File    |   |
| Type: GPX File<br>Size: 1.22 MB<br>Date modified: 2/ | 10/2020 12:05 PN |                    |             |   |
| <                                                    |                  |                    |             |   |
| ame: tetelan.gpx                                     | ~                | GPS eXchange Forr  | nat (*.gpx) | ~ |
|                                                      |                  | Onen -             | Cancel      |   |

Gambar 4. 20 Pemilihan Data GPX Sumber : Hasil Analisis , 2020

3. Pilih "Waypoint" untuk menampilkan data titik koordinat, pilih "Track" untuk menampilkan data saluran, Kemudian pilih "Ok"

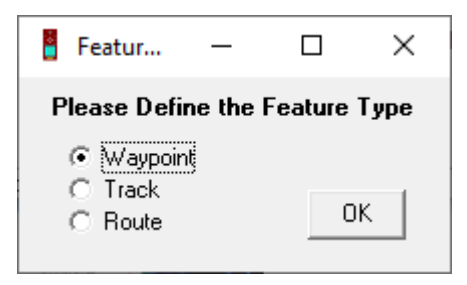

Gambar 4. 21 Pemilihan Feature Type Sumber : Hasil Analisis , 2020

4. Kemudian akan muncul tampilan di bawah ini untuk data titik koordinat

| 8 N          | IN DN   | R - Ga | rmin       |         |      |          |           |     |          | -             |             | <   |
|--------------|---------|--------|------------|---------|------|----------|-----------|-----|----------|---------------|-------------|-----|
| <u>F</u> ile | Edit    | GPS    | Way        | point T | rack | Route    | Real Tir  | me  | Help     |               |             |     |
| Lat<br>Alt   |         |        | Lon<br>EPE |         |      |          |           |     |          | <<< Da        | ta Table << | <   |
|              |         | • w    | aypoin     | εc      | Trac | k        | C Rout    | е   | C        | RTimeWpt      |             |     |
|              |         | type   |            | ident   | lat  |          |           | lor | ng       |               | y_proj      | ^   |
| 43           | 1       | WAYI   | POINT      | 4859    | -8   | 0486650  | 20614862  | !   | 112.4325 | 64998698831   | 911004      |     |
| <b>B</b>     | 2       | WAYI   | POINT      | 4860    | -8   | 0486790  | )18393159 | 1   | 112.4325 | 8602917194    | 911004      |     |
| _            | 3       | WAY    | POINT      | 48611   | -8   | 0488690  | 36138058  |     | 112.4325 | 2500891685    | 911002      |     |
| +            | 4       | WAYI   | POINT      | 48621   | -8   | 0489950  | 16142726  |     | 112.4324 | 1503834724    | 911000      | i i |
| 19220        | 5       | WAYI   | POINT      | 48631   | -8   | 0509459  | 87924933  |     | 112.4335 | 5103768408    | 910979      | i.  |
| $\sim$       | 6       | WAYI   | POINT      | 48641   | -8   | 0512100  | 17874837  | '   | 112.4335 | 4802019894    | 910976      | 5   |
|              | 7       | WAYI   | POINT      | 4865    | -8   | 0514919  | 85097528  |     | 112.4333 | 8197469711    | 910973      | Ē.  |
|              | 8       | WAY    | POINT      | 4866    | -    | 3.051948 | 96645844  |     | 112.4332 | 7099829912    | 910968      | ī.  |
|              | 9       | WAYI   | POINT      | 4867    | -8   | 0519519  | 83943582  | !   | 112.4333 | 1902660429    | 910968      | i.  |
|              | 10      | WAYI   | POINT      | 4868    | -8   | 0520519  | 80048418  |     | 112.4333 | 7200023234    | 910967      | ł., |
|              | 11      | WAY 1  | ронит      | 1969    | .9   | 0511270  | 159N/2788 | 1   | 112 4326 | 2803693364    | 910977      | ~   |
|              | < _     | _      |            |         |      |          |           |     |          |               | >           |     |
| Not Co       | onnecte | d      |            |         |      |          |           |     | 0        | of 11 Selecte | bd          |     |

Gambar 4. 22 Data Titik Koordinat Sumber : Hasil Analisis , 2020

Sedangkan untuk data saluran dapat dilihat pada gambar di bawah ini

| 🖥 N          | IN DNR  | - Garmin   |         |          |          |           |      | —          |         | $\times$ |
|--------------|---------|------------|---------|----------|----------|-----------|------|------------|---------|----------|
| <u>F</u> ile | Edit G  | SPS Wa     | ypoint  | Track    | Route    | Real Time | Help |            |         |          |
| Lat<br>Alt   |         | Lon<br>EPE |         |          | <<<      | Data Tabl | e<<< |            |         |          |
|              |         | ) Waypo    | int     | Trace    | k        | C Route   | С    | RTimeWp    | ot      |          |
|              |         | type       | ident   |          |          |           | lat  |            |         | long 🔨   |
| 93           | 1       | TRACK      | Jejak S | ekarang: | 17 09 20 | 19 10:02  | -8   | 05654400   | 9596109 | 1        |
|              | 2       | TRACK      | Jejak 9 | ekarang: | 17 09 20 | 19 10:02  | -8   | 05644887   | 4995112 | 1        |
| _            | 3       | TRACK      | Jejak S | ekarang: | 17 09 20 | 19 10:02  | -8   | 05645063   | 5194778 | 1        |
| +            | 4       | TRACK      | Jejak S | ekarang: | 17 09 20 | 19 10:02  | -    | 8.0564482  | 8826189 |          |
| 100000       | 5       | TRACK      | Jejak S | ekarang: | 17 09 20 | 19 10:02  | -8   | 05645298   | 2127667 | 1        |
| $\mathbf{x}$ | 6       | TRACK      | Jejak S | ekarang: | 17 09 20 | )19 10:02 | -8   | 05645231   | 1575413 | 1        |
|              | 7       | TRACK      | Jejak 9 | ekarang: | 17 09 20 | 19 10:02  | -8   | 05645826   | 2726665 | 1        |
|              | 8       | TRACK      | Jejak 9 | ekarang: | 17 09 20 | 19 10:02  | -    | 8.0564624  | 5367825 | 1        |
|              | 9       | TRACK      | Jejak S | ekarang: | 17 09 20 | 19 10:02  | -8   | 05643722   | 4149704 | 1        |
|              | 10      | TRACK      | Jejak S | ekarang: | 17 09 20 | 19 10:02  | -8   | 05644451   | 6405463 | 1        |
|              | 11      | TRACK      | laist C | akarann  | 17.09.20 | 19 10:02  | 9.   | OFEARER    | 9353709 | - 1: Y   |
|              | <       |            |         |          |          |           |      |            |         | >        |
| Not Co       | nnected |            |         |          |          |           | 0    | of 7960 Se | elected | 1        |

Gambar 4. 23 Data Saluran Sumber : Hasil Analisis , 2020  Untuk menyimpan data menjadi shapefile dapat dilakukan dengan langkah berikut, pilih menu "File", Pilih "Save To", Pilih "File" seperti gambar di bawah ini

| Eile    | Edit                    | GPS                | Wa               | ypoint              | Track   | Route             | Real Time       | Help   |                    |          |   |
|---------|-------------------------|--------------------|------------------|---------------------|---------|-------------------|-----------------|--------|--------------------|----------|---|
|         | Load F                  | rom                |                  |                     | >       | 1                 |                 |        |                    |          |   |
| Save To |                         | То                 |                  | >                   | File    | h.,               |                 | L      |                    |          |   |
|         |                         |                    | 201              |                     |         | Arc               | View            | 3      | <pre></pre>        |          |   |
|         | Get Projection          |                    |                  |                     |         | Arc               | Map             | >      | TimeWpt            |          |   |
|         |                         | General Properties |                  |                     | Lar     | idview            | 3               |        |                    | long /   |   |
|         | Genera                  |                    |                  |                     | Å re    | Evolorer 2.0      |                 | 565440 | 09596109           | 1        |   |
|         | ArcMa                   | nQvI               | Irone            | rtier               |         | MIL               | exproser 2.0    |        | 564488             | 74995112 | 1 |
|         | Arcivia                 | h ave              | Topo             | ince                |         | Go                | ogle Earth      | >      | 564506             | 35194778 | 1 |
|         | Refres                  | Ann                |                  |                     |         | 117 09 2019 10:02 |                 |        | 8.05644828826189   |          |   |
|         |                         |                    | 1                |                     |         | 17 09 20          | 19 10:02        | -8.    | 056452982127667    |          | 1 |
|         | Set Ap                  | p Ketr             | esh h            | ate                 |         | 17 09 20          | 19 10:02        | -8.    | 0564523            | 11575413 | 1 |
|         | F.44                    |                    |                  |                     |         | 17 09 20          | 19 10:02        | -8.    | 056458262726665 1  |          | 1 |
|         | Exit                    |                    |                  |                     |         | 17 09 2019 10:02  |                 |        | 8.05646245367825 1 |          | 1 |
|         |                         | 9 TR               | ACK              | Jejak S             | ekarano | : 17 09 20        | 19 10:02        | -8.    | 056437224149704 1  |          | 1 |
|         | 10 TRACK Jejak Sekarano |                    |                  | 17 09 2019 10:02 -8 |         |                   | 056444516405463 |        | 1                  |          |   |
|         | 11 TRACK laist Salaran  |                    | 17 09 2019 10:02 |                     | 0       | 8 056466309353709 |                 | 1      |                    |          |   |

Gambar 4. 24 Penyimpanan File Sumber : Hasil Analisis , 2020

 Kemudian isikan nama pada kolom "File Name", rubah Save as type menjadi "ArcView Shapefile (Unprojected).(shp)", Kemudian pilih "Save"

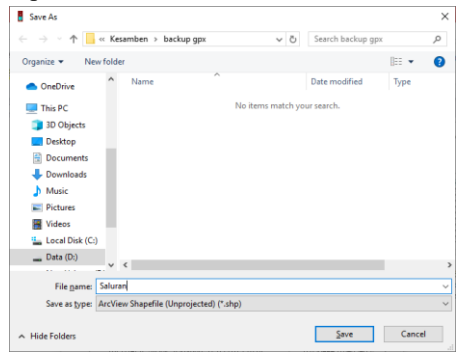

Gambar 4. 25 Penggantian Save as type Sumber : Hasil Analisis , 2020

## 4.2.3 Langkah – langkah kodefikasi aset dengan aplikasi QGIS

Setelah mendapatkan data spasial dengan format Shapefile, maka proses selanjutnya yaitu merubah nama titik koordinat sesuai dengan kode aset irigasi yang sudah ditentukan dengan menggunakan aplikasi Quantum GIS (QGIS). Berikut merupakan langkah – langkah untuk merubah nama titik koordinat sesuai dengan kode aset irigasi :

1. Buka aplikasi QGIS, Pilih menu "Open Data Source Manager", pilih "Vector", pilih "browse".

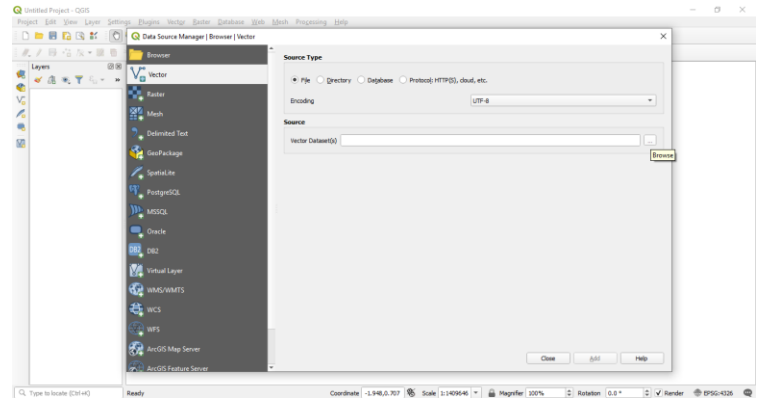

Gambar 4. 26 Aplikasi QGIS Sumber : Hasil Analisis , 2020

2. Rubah File type menjadi "ESRI Shapefile", kemudian seleksi data shapefile, pilih "Open"

| Q Open OGR Supported Ve | ctor Dataset(s)                  |                                                        | ×                     |
|-------------------------|----------------------------------|--------------------------------------------------------|-----------------------|
|                         | ata (D:) > PDSDA_PAI2 > pai_peta | ✓ ບັ Search pai_peta                                   | Q                     |
| Organize 👻 New fold     | er                               | 8==                                                    | • 🔳 🔞                 |
| SKRIPSI Reza            | Name ^                           | Date modified T                                        | ype                   |
| OneDrive                | B_35000001                       | 8/5/2019 9:41 PM A                                     | utoCAD Shape S        |
|                         | A I_35000001                     | 7/17/2019 5:03 PM                                      | utoCAD Shape S        |
| This PC                 | ✓▲ s_35000001                    | 7/31/2019 3:23 PM A                                    | utoCAD Shape S        |
| 3D Objects              |                                  |                                                        |                       |
| E. Desktop              |                                  |                                                        |                       |
| Documents               |                                  |                                                        |                       |
| 👃 Downloads             |                                  |                                                        |                       |
| 👌 Music                 |                                  |                                                        |                       |
| Pictures                |                                  |                                                        |                       |
| Videos                  |                                  |                                                        |                       |
| 🏪 Local Disk (C:)       |                                  |                                                        |                       |
| Data (D:) 🗸             | <                                |                                                        | >                     |
| File <u>n</u>           | ame: ["s_35000001" "B_35000001"  | <ul> <li>ESRI Shapefiles (*.s</li> <li>Open</li> </ul> | hp *.SHP) ~<br>Cancel |
|                         |                                  | Open                                                   | Cancel                |

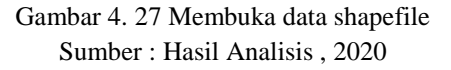

 Klik Kanan pada data di kolom "layer", pilih "Open Attribute Table"

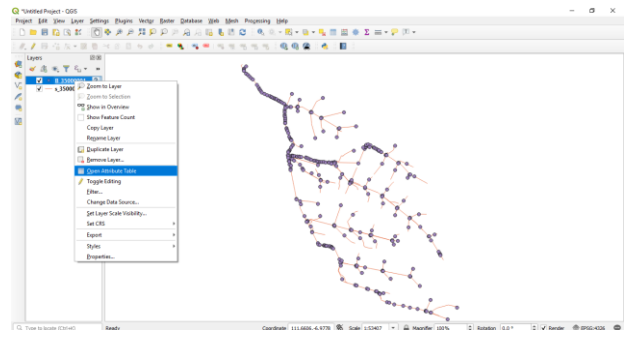

Gambar 4. 28 Membuka data attribute bangunan Sumber : Hasil Analisis , 2020

4. Rubah nama pada kolom "IDENT" sesuai dengan kode aset irigasi

| Q  | B_35000001 :: Fea | tures Total: 376, Filt | ered: 376, Selected: | 0            |                  |                 | -       |      | $\times$ |   |
|----|-------------------|------------------------|----------------------|--------------|------------------|-----------------|---------|------|----------|---|
| /  | 🗱 📑 😂 📑           |                        | 1 😜 🚍 💟              | 🔩 🍸 🖀 🏘      | P 🛯 🛍 🛍          | 🚍 📅 🔍           |         |      |          |   |
|    | TYPE              | IDENT                  | LAT                  | LONG         | Y_PROJ           | X_PROJ          | COMMENT | DISP | LAY      | * |
| 1  | WAYPOINT          | 124B12008              | -7.02558802          | 111.75181698 | 9223355.82764405 | 583036.75438966 |         |      |          |   |
| 2  | WAYPOINT          | 123B12008              | -7.02514596          | 111.74903796 | 9223405.19191340 | 582729.87796497 |         |      |          |   |
| 3  | WAYPOINT          | 122B14008              | -7.02468596          | 111.74748497 | 9223456.32147319 | 582558.42368802 |         |      |          |   |
| 4  | WAYPOINT          | 121B12008              | -7.02445101          | 111.74679296 | 9223482.41788514 | 582482.02956356 |         |      |          |   |
| 5  | WAYPOINT          | 120B01008              | -7.02200601          | 111.74460696 | 9223753.11117140 | 582241.00575007 |         |      |          |   |
| 6  | WAYPOINT          | 153B01156              | -6.99955299          | 111.72220800 | 9226239.28053774 | 579770.75497494 |         |      |          |   |
| 7  | WAYPOINT          | 152B01145              | -6.99954603          | 111.72205796 | 9226240.07512303 | 579754.18321690 |         |      |          |   |
| 8  | WAYPOINT          | 151B01146              | -6.99973396          | 111.72221898 | 9226219.27203705 | 579771.93712107 |         |      |          |   |
| 9  | WAYPOINT          | 150B01163              | -7.01645401          | 111.75389695 | 9224365.27794671 | 583268.12019941 |         |      |          |   |
| 10 | WAYPOINT          | 149B01164              | -7.01663003          | 111.75390601 | 9224345.81628349 | 583269.08882103 |         |      |          |   |
| 11 | WAYPOINT          | 148A07                 | -7.01656096          | 111.75390399 | 9224353.45239598 | 583268.87889463 |         |      |          |   |
| 12 | WAYPOINT          | 146B01012              | -7.01491903          | 111.74550499 | 9224536.46025609 | 582341.44415024 |         |      |          |   |
| 13 | WAYPOINT          | 145B01162              | -7.01500897          | 111.74539100 | 9224526.53712188 | 582328.83696928 |         |      |          |   |
| я  | MANDOINT          | 144001161              | 7.01400301           | 111 74525002 | 0004600 06000060 | 503334 55061543 |         |      |          | Ŧ |
| ÌT | Show All Features |                        |                      |              |                  |                 |         | 2    | 8 0      | ŋ |
|    |                   |                        |                      |              |                  |                 |         |      |          |   |

Gambar 4. 29 data attribute bangunan Sumber : Hasil Analisis , 2020

#### 4.2.4 Kodefikasi Data Spasial Bangunan dan saluran

Kodefikasi attribute data spasial dilakukan menggunakan aplikasi Quantum GIS (QGIS) yang merupakan sebuah aplikasi pengolah data spasial.

Pada Gambar 4.30 Kodefikasi attribute bangunan pada saluran primer kening (SP.KN.1)merupakan pemberian kode pada masing – masing bangunan , mulai dari Bendung Mundri dengan kode 001A02 sampai bangunan Bagi Sadap (B.KN.1) dengan kode 037A05 yang berada di Saluran Primer Kening (SP.KN.1).

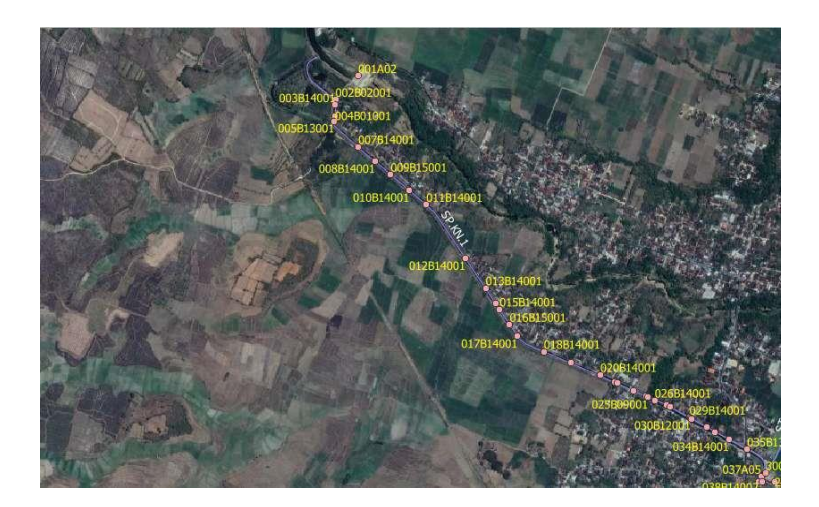

Gambar 4. 30 Kodefikasi attribute bangunan pada saluran primer kening (SP.KN.1) Sumber : Hasil Ploting Data GPS, 2020

Dari gambar diatas dapat dilihat pada nomor bangunan 001A02 maksud dari nomor ini yaitu 001 sebagai nomor urut A02 sebagai kode untuk bangunan bendung, untuk bangunan pelengkap seperti nomor 004B01001 dapat diartikan sebagai berikut 002 merupakan nomor urut bangunan, B01 merupakan kode dari bangunan ukur, sedangkan 001 merupakan nomor urut dari ruas saluran, begitu seterusnya untuk bangunan pelengkap dan bangunan utama. Pembagian ruas saluran pada aplikasi PDSDA-PAI yaitu antara bangunan utama.

Pada Gambar 4.30 Kodefikasi attribute saluran pada saluran primer kening (SP.KN.1) merupakan pemberian kode pada masing – masing ruas saluran, pada ruas Saluran Primer Kening (SP.KN.1) terdiri dari nomor urut saluran yaitu 001, kode saluran C01, nomor urut bangunan hulu 001, nomor urut bangunan hilir 037.

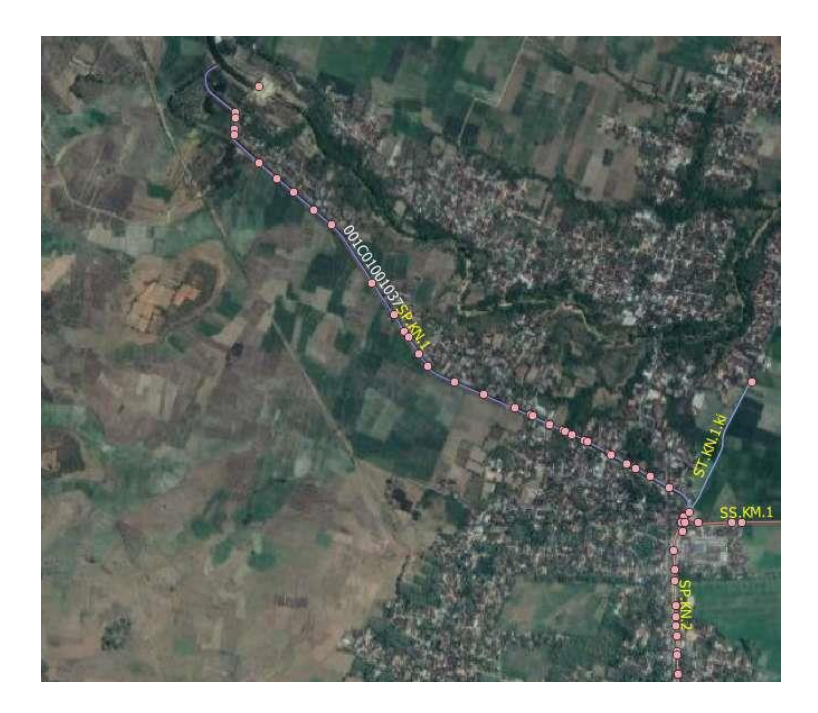

## Gambar 4. 31 Kodefikasi attribute saluran pada saluran primer kening (SP.KN.1) Sumber : Hasil Ploting Data GPS, 2020

Dari gambar diatas dapat dilihat pada nomor saluran 001C01001037 maksud dari nomor ini yaitu 001 sebagai nomor urut saluran C01 sebagai kode untuk saluran primer, setelah itu 001 untuk nomor urut bangunan hulu dimaksudkan untuk bangunan bendung, 037 yaitu nomor urut bangunan hilir dimaksudkan untuk bangunan bagi sadap.

# 4.3. Analisis Perhitungan Biaya Rehabilitasi bangunan dan saluran

Analisis perhitungan biaya rehabilitasi merupakan perhitungan volume perbaikan beserta biaya yang dibutuhkan untuk melaksanakan perbaikan pada masing – masing bangunan dan saluran yang kemudian hasil dari perhitungan ini akan dimasukkan pada aplikasi PDSDA-PAI, dalam tabel analisis perhitungan biaya rehabilitasi dimasukkan juga foto, sketsa gambar bangunan atau saluran, penilaian kondisi bangunan atau saluran, volume perbaikan, dan harga satuan pada masing – masing pekerjaan.

Tabel 4. 5 Perhitungan Perbaikan Kerusakan Bangunan Bendung Mundri

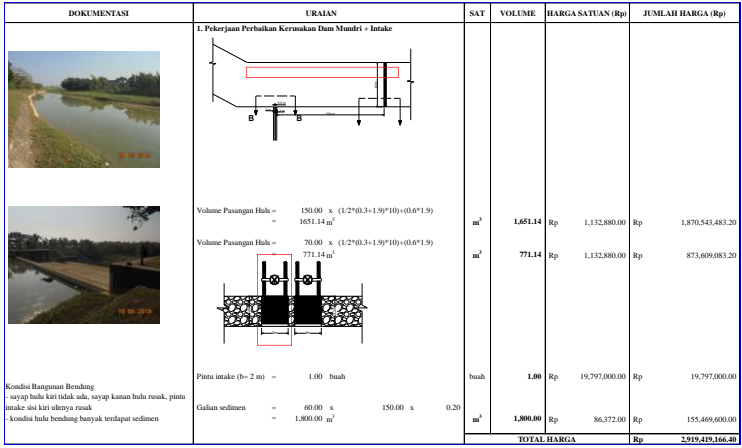

Sumber : Hasil Analisis, 2020

Pada Tabel 4.6 Perhitungan Perbaikan Kerusakan Bangunan Bendung Mundri terdapat beberapa kolom yakni:

1. Dokumentasi

Kolom Dokumentasi berisikan foto pada bangunan / saluran, di bawah foto terdapat penjelasan tentang kondisi bangunan / saluran beserta penjelasan kerusakannya. 2. Uraian

Kolom Uraian berisikan perhitungan volume perbaikan, beserta sketsa gambar pada bangunan / saluran. Perhitungan volume di khususkan pada bagian bangunan / saluran yang mengalami kerusakan.

3. Sat

Kolom Sat merupakan kepanjangan dari satuan, yang menunjukan satuan dari masing – masing item pekerjaan yang ada pada uraian

4. Volume

Kolom Volume merupakan total volume dari masing – masing item pekerjaan

5. Harga Satuan

Kolom Harga Satuan merupakan harga satuan dari masing – masing item pekerjaan yang ada pada kolom uraian.

Berikut ini hasil dari analisis harga satuan pekerjaan yang terdiri dari :

| a) | Pekerjaan Bongkaran                     | : Rp233,301.00 /m3   |
|----|-----------------------------------------|----------------------|
| b) | Pekerjaan Pasangan Batu                 | : Rp1,132,880.00 /m3 |
| c) | Pekerjaan Plesteran                     | : Rp83,932.00 /m2    |
| d) | Pekerjaan Siaran                        | : Rp62,317.00 /m2    |
| e) | Pekerjaan Galian Tanah                  | : Rp58,400.00 /m3    |
| f) | Pekerjaan Galian Sedimen                | : Rp86,372.00 /m3    |
| TT | 1 4 1 1 1 1 1 1 1 1 1 1 1 1 1 1 1 1 1 1 | 1                    |

Untuk tabel analisis harga satuan pekerjaan dapat dilihat pada lampiran, beserta harga satuan dasar tenaga kerja, bahan dan alat Kabupaten Tuban 2019

6. Jumlah Harga

Kolom Jumlah Harga merupakan hasil perkalian dari kolom volume dengan harga satuan.

## 4.4. Penggunaan Aplikasi PDSDA-PAI

Berikut ini merupakan tampilan awal aplikasi PDSDA-PAI, untuk masuk kedalam aplikasi diperlukan login terbelih dahulu dengan Nama Pengguna "pdsda"\_pai, Kata Kunci "supervisor", setelah itu klik "Login".

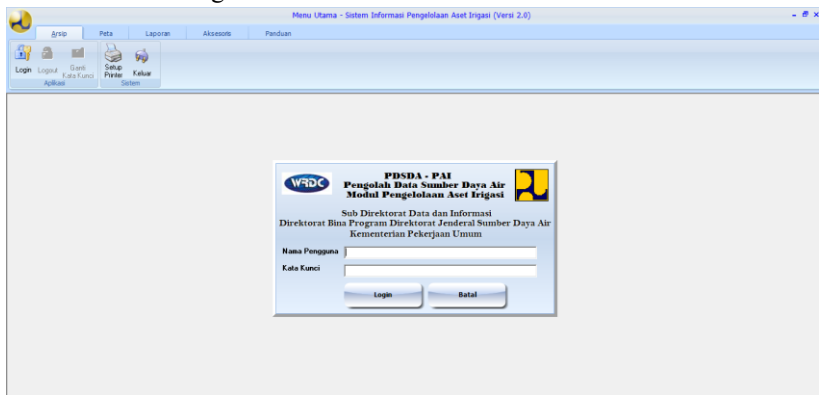

## Gambar 4. 32 Halaman *Login* Aplikasi PDSDA-PAI Sumber : Hasil Analisis, 2020

Untuk melihat ,memperbarui, dan memasukkan data bangunan dan saluran irigasi dapat dipilih menu "Data", kemudian pilih "Daerah Irigasi", pilih "Edit Skema"

|                                          | Menu Utama - Sistem Informasi Pengelolaan Aset Irigasi (Versi 2.0)                                                                                                    | - 8 × |
|------------------------------------------|----------------------------------------------------------------------------------------------------|-------|
| Arsip Data Supervisor                    | Peta Laporan Aksesoris Panduan                                                                                                    |       |
| Tabel Deerah Injasi<br>Referensi<br>Data |                                                                                                    |       |
|                                          | 🕎 Pengelolaaan Aset Irigasi 📰                                                                                                    |       |
|                                          | Loade Di     2000001     Image Di       Manac Di     Manac Di       Statut Dawait Digge     Satur Labourin       Tright with off     T dawait Adoption       Waged Statut Dawait     Satur Labourin       Waged Statut Dawait     T dawait Adoption       Waged Statut Dawait     T dawait       Statut Dawait     T dawait                                                                                                    |       |
|                                          | Kapemilian, Senter An de Programas Jongel     Last das Holi Tease     Provensa Produ     Provensa Produ     Produ     Provensa Produ     Provensa Produ     Prov |       |
|                                          | Name Karen Zesan Pengela (PT PEOL VS Bengson Nos di Bengson Pengenki)         Velasi Bengson Pengenki         Velasi Bengson Pengenki           1         Jospan Pengenki         Pentri I Pengenki         v         v           2         B         Medical Bengson Pengenki         v         v           3         E         Medical Bengson Pengenki         v         v           4         B         Pentri I         Pengenki         v                                                                                                    |       |
|                                          | Article Workers                                                                                                    |       |
|                                          |                                                                                                    |       |

## Gambar 4. 33 Halaman Utama Aplikasi PDSDA-PAI Sumber : Hasil Analisis, 2020

Gambar di bawah ini merupakan tampilan skema irigasi berdasarkan hasil penelusuran jaringan irigasi menggunakan GPS (Global Positioning System) yang sudah di kodefikasi menggunakan aplikasi pengolah data spasial.

Untuk masuk ke dalam data masing – masing bangunan dan saluran dapat memilih menu "Perbesar" untuk memperbesar tampilan peta skema irigasi, kemudian pilih menu "Identitas", pilih bangunan atau saluran, kemudian klik pada aset irigasi.

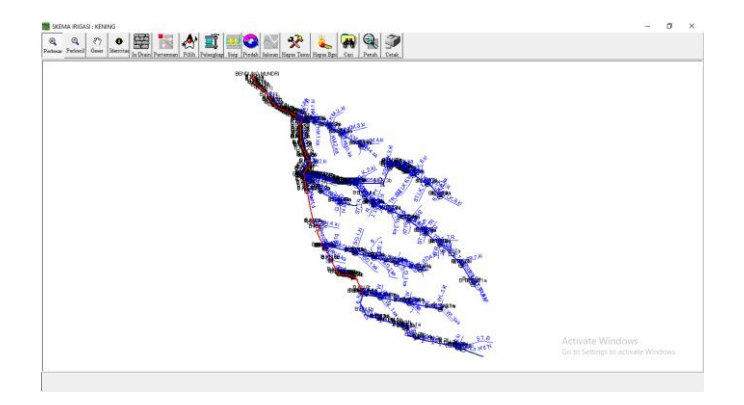

Gambar 4. 34 Skema Irigasi Sumber : Hasil Analisis, 2020

Berikut ini merupakan tampilan identitas bangunan, untuk masuk ke dalam data bangunan maka dapat dipilih menu "Data Bangunan"

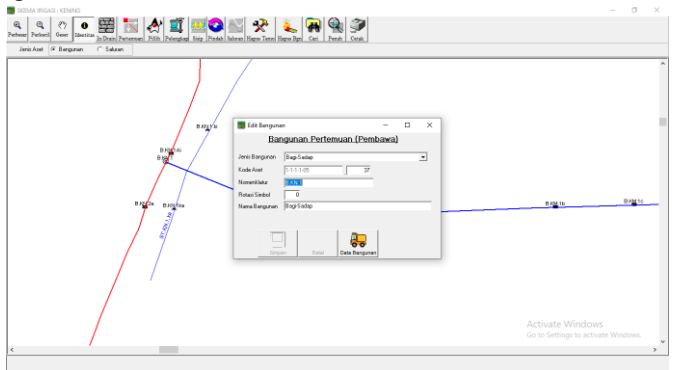

Gambar 4. 35 Identitas Bangunan Sumber : Hasil Analisis, 2020

Tampilan data Bangunan Bagi Sadap atau bangunan utama lainnya terdiri dari

- 1. Data Statis
- 2. Saluran/Petak Tersier
- 3. Data Dinamis

Data Statis terdiri data Koordinat Lokasi, Jumlah Cabang Saluran, Bahan Bangunan Sipil.

| Data Bangunan Bagi Sadap                                                                                                    | ×                                                                                                    |
|----------------------------------------------------------------------------------------------------|----------------------------------------------------------------------------------------------------|
| Data Bangunan Bagi Sadaj                                                                                                    | p                                                                                                    |
| Kode Aset         1-1-1-105 37           Nome         Bogi Sodip           Nomenistaur         B193.1                                                                                                    | State Catality Fails                                                                                                    |
| Data Statis   Sakuran/Petak Tensier   Data Dinamis                                                                                                    |                                                                                                    |
| Second Labor Labor | Bdd DF3         Aarbin Colory 5 dunder         1           117 192000         Aarbin Colory 5 dunder         2           562 - 100         5 dates Priore Tedry 4 <sup>7</sup> <sup>7</sup> <sup>4</sup> 2           562 <sup>4</sup> <sup>1</sup> <sup>1</sup> 6 dates Priore Tedry 4 <sup>7</sup> <sup>7</sup> <sup>4</sup> 2           64         6 dates Priore Tedry 4 <sup>7</sup> <sup>7</sup> <sup>4</sup> 2 |
| SetseDbargun T                                                                                                    | dun .                                                                                                    |

Gambar 4. 36 Data Bangunan Bagi Sadap Sumber : Hasil Analisis, 2020

Data Saluran/Petak Tersier merupakan data yang terdiri dari kelengkapan dari masing-masing ruas saluran yang mendapatkan air dari bangunan utama tersebut

|   | Data Bangunan Bagi Sadap – 🗆 X                                                                                                    |                        |
|---|----------------------------------------------------------------------------------------------------|------------------------|
|   | Data Dangunan Dag: Saup           KoleAnt         111105.77           Kina         Exp\$ Saup           NeweHdar         127.1                                                                                                    |                        |
|   | Dis Solit         Dissolit         Research Later, Charlow (Line)           Neexh Ad Later, Vite Terrer Sans, Studen Folders Mage         Research Later, Vite Terrer Sans, Studen Folders Mage           O Sension Studen Folder Mage         155 (Line)         25 (Line)         24 (Line)           O Sension Studen Folder Mage         155 (Line)         25 (Line)         24 (Line)         4 (Line)           Dis Solition         155 (Line)         25 (Line)         25 (Line)         25 (Line)         25 (Line)           Dis Adrem Print (Line)         10 (Line)         10 (Line)         10 (Line)         10 (Line)         25 (Line)         25 (Line) | 07 <u>24</u> 10 072410 |
| / | Base Time         Darg Base Deta         [c]           C Total-base         C Reade         [c]           C Reade         C Reade         [c]           C Reade         C Reade         [c]           G Reade         C Reade         [c]           C Reade         C Reade         [c]           G Reade         C Reade         [c]                                                                                                    |                        |

Gambar 4. 37 Data Statis Bangunan Bagi Sadap Sumber : Hasil Analisis, 2020

Data Dinamis berisikan Kondisi, Fungsi pada masing – masing aset irigasi, data dinamis dapat diperbarui untuk setiap tahun.

|   | Data Bangunan bagi sasap                                                                                                    |                                                                                                    |         |
|---|----------------------------------------------------------------------------------------------------|----------------------------------------------------------------------------------------------------|---------|
|   | Indeker [111032]<br>Norman [article]<br>Internation [1110]<br>Dasted Standbat hole [Internation]<br>Dasted Standbat hole [Internation]<br>Tabalitat 2015 1g Sereg [ Screys]                                                                                                    | SK         SK         SK< |         |
|   | Later: Biols Carthida 1, Yao Coreba Lible. Methodara Biol Carel Discosto 1, Yao Libel June In Distud. en<br>Philasson Risk and Biols and Mich. Previnski and careful and an anni and the<br>Philasson Risk and Biols and Mich. Previnski and careful and the<br>Philasson Risk and State Internet. The State State<br>Philasson Risk and State Internet. Philasson Risk and State<br>Philasson Risk and State Internet. Philasson Risk and State<br>Philasson Risk and State Internet. Philasson Risk and State<br>Philasson Risk and State Internet. Philasson Risk and State<br>Philasson Risk and State Internet. Philasson Risk and State<br>Philasson Risk and State Internet. Philasson Risk and State<br>Philasson Risk and State Internet. Philasson Risk and State<br>Philasson Risk and State Risk and State Risk and State<br>Philasson Risk and State Risk and State Risk and State Risk and State<br>Philasson Risk and State Risk and State | 0 Far 10                                                                                                    | Batt 1c |
| / | Frequitura Brazina Sul (d)     Frequitura Magnan Sul (d)     Sal     Sal                      |                                                                                                    |         |
|   | C Ya (A) Jika Ya, pada tahun Uuas Tepengasih Kewaskan (He)                                                                                                    |                                                                                                    |         |
|   | 10                                                                                                    |                                                                                                    |         |

Gambar 4. 38 Data Saluran/Petak Tersier Bangunan Bagi Sadap Sumber : Hasil Analisis, 2020

Berikut ini merupakan tampilan identitas saluran, untuk masuk ke dalam data saluran maka dapat dipilih menu "Data Saluran"

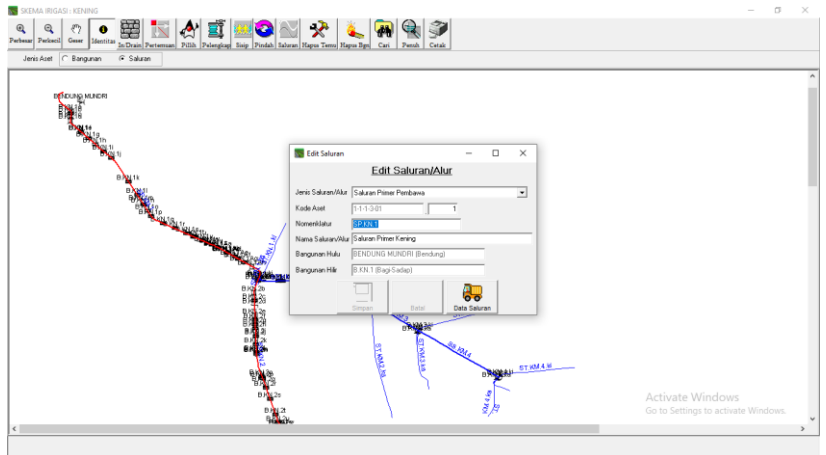

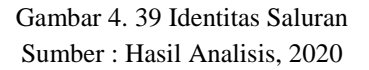

Tampilan data saluran terdiri dari Lining dan Kondisi Saluran, untuk Data Lining berisikan tipe profil, tipe lining beserta dimensi di setiap ruas saluran yang dapat dilihat pada Gambar 4.40 Data Lining Saluran.

| MACING MUNORS                         | Tota Saluran - D X                                                                                                    |
|---------------------------------------|----------------------------------------------------------------------------------------------------|
| i i i i i i i i i i i i i i i i i i i | Data Saluran                                                                                                    |
|                                       | Kolowie         (11-10)         X         Em         Sign / Em         Sign / Em                                                                                                    |
| D                                     | Lining Kondii Salvan                                                                                                    |
|                                       | Image: Second second second |

Gambar 4. 40 Data Lining Saluran Sumber : Hasil Analisis, 2020

Tampilan data kondisi saluran berisikan kondisi, funsi, dan data kerusakan yang ada pada masing – masing ruas saluran beserta estimasi biaya yang diperlukan untuk memperbaiki saluran tersebut, data kondisi saluran ini dapat diperbarui setiap tahun yang dapat dilihat pada Gambar 4.41 Data Kondisi Saluran.

|                                                                                                    | Data Saluran                                                                                                    |
|----------------------------------------------------------------------------------------------------|----------------------------------------------------------------------------------------------------|
| de Aset 11-1-3-01.1<br>ma Saluran Primer Kening<br>menklatur SP.KN.1                                                                                                    | I Sebelur Benkut Akhir Tambah Hapus Smpon Batal Cetak Foto                                                                                                    |
| as Saluran dari bangunan BENDUNG MUNDRI (Bendung) s/v                                                                                                    | d B.KN.1 (Bagi-Sadap)                                                                                                    |
| njang Saluran (L) pada ruas ini 2240 m Q max 28,4712                                                                                                    | m3/det Luas Areal Layanan 2372,6 ha Selesai Dibangun Tahun                                                                                                    |
| ning Kondisi Saluran                                                                                                    |                                                                                                    |
| lak ston Bige Konstuk si Yang Diperuk an Untuk Membangan Baru Se<br>⊂ Kondi Umum Bangunan Sipi – [X]<br>⊂ Bail<br>⊂ Busak Bingan<br>⊂ Rusak Sedang<br>⊂ Rusak Beat<br>⊂ Rusak Beat<br>⊂ Rusak Beat                                                                                                    | ▶ 2019<br>≥ 2019<br>pil [k]<br>pil [k]                                                                                                    |
| ipakah Pemah direhabilitasi /perbaikan besar sehingga kondisi menjadi           C         Ya           Jika Ya, pada tahun         Jika Ya, pada tahun           Luas Terpengaruh Kerusakan (Ha)         Jika Ya, pada tahun                                                                                                    | baki (seperi bau) ?                                                                                                    |
| Ipakah Pemah direhabilitasi /perthaikan besar sehingga kondisi menjadi<br>○ Ya Jika Ya, pada tahun Ditaka Ya, pada tahun Ditaka Ya, pada tahun Ditaka Ya, pada tahun Ditaka Ya Ditaka Luas Terpengaruh Kerursakan (Ha) Data Kerusakan dan Estimasi Usulan Biaya Pek<br>Kerusakan / Val Pek Satuan Harga Satuan (Rip), T                                                                                                    | Ibak (seperih baru) ?                                                                                                    |
| pakah Penah drehabilitai /perbaikan bear sehingga kondisi menjad<br>C Ya (J) Jika Ya, pada tahun<br>Tidak Lues Terpengaruh Kerusakan (Ha)<br>Data Kerusakan dan Estimasi Usulan Biaya Pak<br>Kerusakan / Vol. Pek Satuan Harga Satuan (Rp.) T<br>Becor/Lubang 1 Mik 124.634                                                                                                    | Ibaki Keperih Saul ?<br>Jenis Pekeijaan Sipil Yang Dipertukan [X]<br>C Pernbaruan Aset C Perneliharaan Berkala<br>C Perhala Berd C Perneliharaan Rutin<br>Perbaikan Sedang<br>kerjaan Perbaikan Pekerjaan Sipil<br>fotal Harga (Rp). Loksii HM<br>124.634                                                                                              |
| pakah Perah direhabilitasi /perbaikan besar sehingga kondisi menjad                                                                                                    | Ibaki Keperhi baui (2<br>Jenis Pekeijaan Sipil Yang Dipertukan (X)<br>C Pembanuan Aset C Pemelihanaan Berkala<br>C Rehab Berat C Pemelihanaan Rutin<br>(C Perbakan Pekerjaan Sipil<br>fotal Harga (Rp). Lokasi HM<br>124.534<br>14.303.188                                                                                                    |
| pakah Perah direhabilitari /perbaikan besar sehingga kondisi menjadi           Ya         Jika Ya, pada tahun           Tidak         Jika Ya, pada tahun           Data Kerusakan dan Estimasi Usulan Biaya Pek           Kerusakan /         Vol. Pek           Satuan         Harga Satuan (Rp), T           Bocor/Lubang         1           1         ma           14.303.188         Sedmen/waled           Sedimen/waled         1.951.5                                                                                                    | Ibaki Keperih Sau) ?<br>Idenis Pekejaan Sipil Yang Dipertukan [X]<br>Pembaruan Axet Pemeliharaan Berkala<br>Pembakan Berkal<br>Perbaikan Pekerjaan Sipil<br>folal Harga [Rp]. Lokasi HM<br>124.634<br>14.039 180<br>168.554.958                                                                                                    |
| pakah Perah direhabilitasi /perbakan besar sehingga kondisi menjadi           Ya         Jika Ya, pada tahun           Tidak         Luas Terpenganuh Kerusakan (Ha)           Data Kerusakan dan Estimasi Usulan Biaya Pek           Kerusakan         Vol. Pek           Satuan         Harga Satuan (Hp)           T         Tidak           Usar Kerusakan dan Estimasi Usulan Biaya Pek           Booor/Lubang         1           1         m3           Sedmen/waled         1.551.5           9         108.272           Perununan/miring         108.2323                                                                                                    | Ibaki keperih bau) ?<br>Ibaki keperih bau) ?<br>Ibaki Pekejaan Sipil Yang Dipertukan [X]<br>C Pembaruan Axet C Pemeliharaan Berkala<br>C Rehab Berat C Pemeliharaan Berkala<br>C Rehab Reat C Pemeliharaan Rutin<br>C Perbaikan Sedang<br>Kerjaan Perbaikan Sedang<br>Ital Harga (Rp). Lokasi HM<br>124.634<br>14.303.186<br>186.554.569<br>23.828.114 |
| pakah Perah direhabilitati /perbaikan besar sehingga kondisi menjadi           Ya           Jika Ya, pada tahun           Tidak           Jika Ya, pada tahun           Data Kerusakan dan Estimasi Usulan Biaya Pek           Kerusakan /           Vol. Pek           Satuan           Harga Satuan           1           m3           Beorz/Lubang           1           m3           Halaga Satuan           1           m3           Halaga Satuan           Sedimen/valed           1.551.5           m3           Beak/palah/geret           1           323 R28.114                                                                                                    | Ibaki Keperih baui, 2<br>Jesis Pekeijaan Sipil Yang Dipertukan (A)<br>C Pembaruan Ast C Pemelihanaan Berkala<br>C Pethaikan Berkat C Pemelihanaan Berkala<br>Refijaan Perbaikan Pekerjaan Sipil<br>total Harga (Rp). Lokasi HM<br>124.634<br>14.303.188<br>168.554.555<br>23.828.114<br>327.044.460                                                    |
| pakah Perah direhabilitari /pertahkan berar sehingga kondisi menjad           Ya           Jika Ya, pada tahun           Tidak           Lues Terpengaruh Kerurakan (Ha)           Data Kerusakan dan Estimasi Usulan Biaya Pek           Kerusakan /           Vol. Pek           Satuan           Harga Satuan (Rp)           T           Beoor/Lubang           1           Mail (1, 1, 2015)           Sedimen/wated           1.951,5           Mail (23.823.114)           Pertuak/polah/yagese           1           Mail (327.044.60)           Congran/menopiel           1           Mail (34.460.737                                                                                                    | Ibaki Keperhi baui, 2<br>Jenis Pekeijaan Sipil Yang Dipertukan (A)<br>C Pembaruan Aset C Pemelihasaan Berkala<br>C Pembaikan Sedang<br>kerjaan Perbaikan Pekerjaan Sipil<br>Total Harga (Rp). Lokasi HM<br>124.634<br>124.634<br>128.03.118<br>168.554.956<br>23.028.114<br>322.044.460<br>334.661.737                                                 |
| pakah Perah direhabilitari /perbakan besar sehingga kondisi menjad           Ya         Jika Ya, pada tahun           Tidak         Jika Ya, pada tahun           Data Kerusakan dan Estimasi Usulan Biaya Pek           Kerusakan /         Vol. Pek           Satuan         Harga Satuan (Rp), T           Bocor/Lubang         1 titik           1         mai           Sedimen/waled         1.951.5           Sedimen/waled         1.951.5           Perubara/yeere         1 titik           23828.114         Peruonan/ming           1         titik           Sedimen/waled         1.951.5           Satuan Harga Satuan (Rp), T           Peruonan/ming         1 titik           Satuan Harga Satuan (Rp), T | Ibaki Keperi baui, 2<br>Jesis Pekejaan Sipil Yang Dipertukan [X]<br>C Pambaruan Aset C Pemeliharaan Berkala<br>C Rehab Barat C Pemeliharaan Rutin<br>C Rehab Rana Sedang<br>Kerjaan Perbaikan Pekerjaan Sipil<br>Total Harga (Rp). Lokasi HM<br>124.634<br>14.303.188<br>168.054.968<br>23.828.114<br>227.044.460<br>334.861.737                       |
| pakah Perah direhabilitari /perbakan besar sehingga kondisi menjad           Ya         Jika Ya, pada tahun           Tidak         Luas Terpenganuh Kerusakan (Ha)           Data Kerusakan dan Estimasi Usulan Biaya Pek           Kerusakan         Vol. Pek           Satuan         Harga Satuan (Rp)           Titik         11/24.634           Gerusan         1           Bosor/Lubang         1           1         1315.5           ma         14.303.188           Sedimer/waled         1.351.5           Perununan/ming         1           1         101k           238 283.114           Petakading         1           Bispid diganti total         buah                                                   | Ibelk (seperi bau) (2<br>Jenis Pekeisaan Sipil Yang Dipertukan [X]<br>C Pernabaruan Aset C Perneliharaan Berkala<br>C Perhala Berd C Perneliharaan Rulin<br>@ Perbaikan Pekerjaan Sipil<br>fotal Harga [Rip]. Loksii HM<br>124.634<br>14.309.188<br>168.554.956<br>28.282.114<br>23.27.044.460<br>334.861.737                                          |

Gambar 4. 41 Data Kondisi Saluran Sumber : Hasil Analisis, 2020

Setelah semua data bangunan dan saluran terisi maka daerah irigasi tersebut sudah dapat di kalkulasi untuk menampilkan Kinerja Sistem Irigasi berdasarkan data yang sudah di masukkan, untuk menampilkan Kinerja Sistem Irigasi dapat dipilih menu "Data", pilih "Kinerja Daerah Irigasi", kemudian pilih "Kalkulasi" untuk menampilkan Kinerja Sistem Irigasi yang dapat dilihat pada Gambar 4.42 Kalkulasi Daerah Irigasi.

|                                                                | Menu Utama - Sistem Informasi Pengelolaan Aset Irigasi (Versi 2.0)                                                                                                    | - # ×                                                   |
|----------------------------------------------------------------|----------------------------------------------------------------------------------------------------|---------------------------------------------------------|
| Arsip Data Supervisor                                          | Peta Laporan Aksesoris Panduan                                                                                                    |                                                         |
| Tabel Desreh higasi<br>Data Darah ligasi Penanganan<br>Kinetja |                                                                                                    |                                                         |
|                                                                | 👿 Kalkulasi                                                                                                    |                                                         |
|                                                                | Kinerja Sistem Irigasi                                                                                                    |                                                         |
|                                                                | Nama Daerah Irigasi                                                                                                    |                                                         |
|                                                                | KENING                                                                                                    |                                                         |
|                                                                | O     O     O |                                                         |
|                                                                | Devkripsi Indeks Skor Deskripsi (5)                                                                                                    |                                                         |
|                                                                | Kondki Prasarana 64,12 37,82 Organisasi Personalia 25,89 9,44                                                                                                    |                                                         |
|                                                                | References         S0         8,7         Dokumentasi         20         4,25           Indeka Pertanaman         50         5,16          23.5         6,17                                                                                                    |                                                         |
|                                                                | Savana Peruniang 27 6.35 Pak                                                                                                    |                                                         |
|                                                                | Total Store Kinania Daarah Ininani 77.92                                                                                                    |                                                         |
|                                                                | Kakulati                                                                                                    |                                                         |
|                                                                |                                                                                                    |                                                         |
|                                                                |                                                                                                    |                                                         |
|                                                                |                                                                                                    |                                                         |
|                                                                |                                                                                                    |                                                         |
|                                                                |                                                                                                    |                                                         |
|                                                                | Kakulasi Daerah Irigasi dilakukan untuk perhitungan :                                                                                                    |                                                         |
|                                                                | 1. Luas Pengauh<br>2. Karak Baraman Illinna                                                                                                    | Activate Windows                                        |
|                                                                | 3. Pitolitaati                                                                                                    | Go to Settings to activate Windows.                     |
|                                                                |                                                                                                    |                                                         |
|                                                                |                                                                                                    |                                                         |
|                                                                | 1. Los Progeh<br>2. Kreis Bryan Ulana<br>3. Pixetesi                                                                                                    | Activate Windows<br>Go to Settings to activate Windows. |

Gambar 4. 42 Kalkulasi Daerah Irigasi Sumber : Hasil Analisis, 2020

## 4.5. Running Aplikasi PDSDA-PAI

Running pada aplikasi PDSDA – PAI merupakan hasil akhir yang di dapatkan setelah melalui proses pemasukan data pada masing – masing aset irigasi, hasil dari running aplikasi PDSDA – PAI dapat dijadikan acuan dalam menentukan prioritas penanganan rehabilitasi jaringan irigasi oleh stakeholder terkait.

Hasil running pada aplikasi PDSDA-PAI berupa laporan pada setiap daerah irigasi yang berisi :

- Summary Aset Irigasi
- Indeks Kinerja Sistem Irigasi Masing – masing laporan dapat dilihat pada tabel di bawah ini.

|     |            |        |   |        | Ba     | ngun   | an S |    | В      | angu   | nan<br>En | n Mee<br>Igine | chan<br>ering | ical<br>s | and | 1        | Biaya Pekerjaan Yang |        |                    |                    |         |
|-----|------------|--------|---|--------|--------|--------|------|----|--------|--------|-----------|----------------|---------------|-----------|-----|----------|----------------------|--------|--------------------|--------------------|---------|
| No  | Ionis Asot | Jumlah |   | Ko     | ndisi  | 0      |      | Fu | ngsi   |        | Kondisi   |                |               |           | ]   | ,<br>Fun | gsi                  |        | Diperlukan (Rp.)   |                    |         |
| 110 | Jenis Aset | Aset   | в | R<br>R | R<br>S | R<br>B | В    | К  | B<br>R | T<br>B | В         | R<br>R         | R<br>S        | R<br>B    | В   | К        | B<br>R               | T<br>B | Bangun<br>an Sipil | Bangu<br>nan<br>ME | Total   |
|     |            |        |   |        |        |        |      |    |        |        |           |                |               |           |     |          |                      |        | 2.899.6            | 19.79              | 2.919.4 |
| 1   | Bendung    | 1      | 1 |        |        |        | 1    |    |        |        |           |                | 1             |           |     | 1        |                      |        | 22.166             | 7.000              | 19.166  |
|     |            |        |   |        |        |        |      |    |        |        |           |                |               |           |     |          |                      |        |                    | 80.07              | 80.491. |
| 2   | Bagi-Sadap | 5      | 5 |        |        |        | 5    |    |        |        | 3         |                | 2             |           | 3   | 2        |                      |        | 418.040            | 3.000              | 040     |
|     |            |        |   |        |        |        |      |    |        |        |           |                |               |           |     |          |                      |        |                    | 568.7              |         |
|     |            |        | 2 |        |        |        | 2    |    |        |        | 1         |                |               | 1         | 1   |          |                      | 1      | 24.475.            | 11.00              | 593.186 |
| 3   | Sadap      | 31     | 3 | 5      | 1      | 2      | 9    |    |        | 2      | 6         |                | 2             | 3         | 6   |          | 2                    | 3      | 582                | 0                  | .582    |
|     | Sadap      |        |   |        |        |        |      |    |        |        |           |                |               |           |     |          |                      |        |                    | 33.29              | 33.290. |
| 4   | Langsung   | 1      | 1 |        |        |        | 1    |    |        |        | 1         |                |               |           |     |          |                      |        |                    | 0.000              | 000     |
|     | Bangunan   |        |   |        |        |        |      |    |        |        |           |                |               |           |     |          |                      |        |                    | 600.0              |         |
| 5   | Akhir      | 1      | 1 |        |        |        | 1    |    |        |        | 1         |                |               |           |     | 1        |                      |        | 38.004             | 00                 | 638.004 |
|     | Bangunan   |        | 5 | 1      |        |        | 7    |    |        |        | 7         |                |               |           |     |          |                      |        | 23.895.            |                    | 23.895. |
| 6   | Ukur       | 79     | 7 | 5      | 5      | 2      | 6    |    |        | 3      | 9         |                |               |           |     |          |                      |        | 529                |                    | 529     |

Tabel 4. 6 Sumary bangunan irigasi di Daerah Irigasi Kening

|     |                   |        |   |        | Ba     | ngun   | an S   | ipil |        |        | B       | angu   | inan<br>En | n Mee<br>Igine | chani<br>ering | ical<br>g | and    | 1      | Biaya              | n Yang             |          |
|-----|-------------------|--------|---|--------|--------|--------|--------|------|--------|--------|---------|--------|------------|----------------|----------------|-----------|--------|--------|--------------------|--------------------|----------|
| No  | Ionic Acot        | Jumlah |   | Ko     | ndisi  |        | Fungsi |      |        |        | Kondisi |        |            |                | ]              | Fun       | gsi    |        | Dip                | erlukan (J         | Kp.)     |
| 140 | Jenis Aset        | Aset   | в | R<br>R | R<br>S | R<br>B | В      | К    | B<br>R | T<br>B | В       | R<br>R | R<br>S     | R<br>B         | В              | К         | B<br>R | T<br>B | Bangun<br>an Sipil | Bangu<br>nan<br>ME | Total    |
| 7   | Kantong           |        |   |        |        |        |        |      |        |        |         |        |            |                |                |           |        |        |                    |                    |          |
|     | Lumpur            | 1      | 1 |        |        |        | 1      |      |        |        | 1       |        |            |                | 1              |           |        |        |                    |                    |          |
|     | Terjunan          |        |   |        |        |        |        |      |        |        |         |        |            |                |                |           |        |        | 14,599,            |                    | 14,599,  |
| 8   | Pembawa           | 2      | 1 | 1      |        |        | 2      |      |        |        |         |        |            |                |                |           |        |        | 887                |                    | 887      |
| 9   | Siphon            | 1      | 1 |        |        |        | 1      |      |        |        | 1       |        |            |                |                |           |        |        | 431,860            |                    | 431,860  |
| 10  | Talang            | 3      | 3 |        |        |        | 3      |      |        |        |         |        |            |                |                |           |        |        |                    |                    |          |
| 11  | Gorong-<br>Gorong | 4      | 3 |        | 1      |        | 4      |      |        |        |         |        |            |                |                |           |        |        | 945 469            |                    | 945 469  |
|     | Gorong-           |        | 5 |        | -      |        |        |      |        |        |         |        |            |                |                |           |        |        | , 10, 10           |                    | , 10, 10 |
|     | Gorong            |        |   |        |        |        |        |      |        |        |         |        |            |                |                |           |        |        | 5,382,3            |                    | 5,382,3  |
| 12  | Silang            | 2      |   | 2      |        |        | 2      |      |        |        |         |        |            |                |                |           |        |        | 84                 |                    | 84       |
|     | Pelimpah          |        |   |        |        |        |        |      |        |        |         |        |            |                |                |           |        |        | 139,443            |                    | 139,443  |
| 13  | Samping           | 5      | 3 | 1      |        | 1      | 4      |      |        | 1      |         |        |            |                |                |           |        |        | ,554               |                    | ,554     |
| 14  | Pintu             | 1      |   |        | 1      |        |        |      |        | 1      |         |        | 1          |                |                |           |        | 1      | 4,728,0            | 19,79              | 24,525,  |

Tabel 4. 8 Sumary bangunan irigasi di Daerah Irigasi Kening (Lanjutan tabel 4.7)

|    |                          |        |        | Bangunan Mechanical and<br>Bangunan Sipil Engineering |        |        |             |    |        |        | 1 | Biaya  | Pekerjaaı | n Yang |   |          |        |        |                    |                    |                |
|----|--------------------------|--------|--------|-------------------------------------------------------|--------|--------|-------------|----|--------|--------|---|--------|-----------|--------|---|----------|--------|--------|--------------------|--------------------|----------------|
| NT | <b>.</b>                 | Jumlah |        | Ko                                                    | ndisi  | ngun   |             | Fu | ngsi   |        |   | Kon    | disi      | gine   |   | ;<br>Fun | gsi    |        | Dip                | erlukan (I         | <b>Rp.</b> )   |
| NO | Jems Aset                | Aset   | В      | R<br>R                                                | R<br>S | R<br>B | В           | К  | B<br>R | T<br>B | В | R<br>R | R<br>S    | R<br>B | В | К        | B<br>R | T<br>B | Bangun<br>an Sipil | Bangu<br>nan<br>ME | Total          |
|    | Pembuang                 |        |        |                                                       |        |        |             |    |        |        |   |        |           |        |   |          |        |        | 33                 | 7,000              | 033            |
| 15 | Jembatan                 |        | 2      |                                                       |        |        | 2           |    |        |        |   |        |           |        |   |          |        |        | 10,103,            |                    | 10,103,        |
|    | Orang                    | 28     | 3      | 1                                                     | 3      | 1      | 8           |    |        |        |   |        |           |        |   |          |        |        | 515                |                    | 515            |
|    | Jembatan                 |        | 1      |                                                       |        |        | 1           |    |        |        |   |        |           |        |   |          |        |        | 159,995            |                    | 159,995        |
| 16 | Desa                     | 17     | 5      | 2                                                     |        |        | 7           |    |        |        |   |        |           |        |   |          |        |        | ,066               |                    | ,066           |
| 17 | Tempat Cuci              | 121    | 7<br>4 | 7                                                     | 2<br>0 | 2<br>0 | 1<br>0<br>0 |    |        | 2<br>1 |   |        |           |        |   |          |        |        | 59,826,<br>852     |                    | 59,826,<br>852 |
| 18 | Tempat<br>Mandi<br>Hewan | 4      | 4      |                                                       |        |        | 3           |    |        | 1      |   |        |           |        |   |          |        |        | 4,082,3<br>10      |                    | 4,082,3<br>10  |
|    |                          |        | 2      |                                                       |        |        | 2           |    |        |        | 1 |        |           |        |   |          |        |        |                    | 722,2              |                |
|    |                          |        | 1      | 3                                                     | 3      | 2      | 7           |    |        | 2      | 0 |        |           | 1      | 2 |          |        | 1      | 3,347,9            | 68,00              | 4,070,2        |
|    | TOTAL                    | 307    | 6      | 4                                                     | 1      | 6      | 8           |    |        | 9      | 2 |        | 6         | 3      | 0 | 4        | 2      | 4      | 88,252             | 0                  | 56,252         |

Tabel 4. 9 Sumary bangunan irigasi di Daerah Irigasi Kening (Lanjutan tabel 4.8)

Sumber : Hasil Analisis, 2020

Berikut merupakan penjelasan dari tabel 4.7 Sumary bangunan irigasi di Daerah Irigasi Kening :

- 1. Jenis Aset merupakan jenis jenis aset bangunan irigasi
- 2. Jumlah Aset merupakan jumlah dari masing masing jenis aset pada daerah irigasi tersebut
- 3. Bangunan Sipil merupakan bangunan sipil dari masing masing bangunan
- 4. Bangunan mechanical and engineering merupakan pintu dari bangunan irigasi
- 5. Keterangan kondisi :
  - a) B : Baik
  - b) RR : Rusak Ringan
  - c) RS : Rusak Sedang
  - d) RB : Rusak Berat
- 6. Keterangan fungsi :
  - a) B : Baik
  - b) K : Kurang
  - c) BR : Buruk
  - d) TB : Tidak Berfungsi

|     |                  |             |      |     | Panja | ang Salı | uran |     |      |      | Riava Pakariaan |
|-----|------------------|-------------|------|-----|-------|----------|------|-----|------|------|-----------------|
| No  | Jenis Aset       | Total       |      | Ko  | ndisi |          |      | Fu  | ngsi |      | Vang Dinerlukan |
| 110 | Jenis Aset       | Panja<br>ng | В    | RR  | RS    | RB       | В    | К   | BR   | ТВ   | (Rp.)           |
|     | Saluran Primer   |             |      |     | 8,49  |          |      | 8,4 |      |      | 3 507 211 481   |
| 1   | Pembawa          | 8,490       |      |     | 0     |          |      | 90  |      |      | 5,597,211,401   |
|     | Saluran Sekunder | 22,77       | 1,67 | 5,1 | 10,5  | 5,31     | 3,68 | 9,5 | 7,20 | 1,59 | 25 477 142 625  |
| 2   | Pembawa          | 2           | 7    | 97  | 88    | 0        | 4    | 90  | 8    | 0    | 23,477,142,033  |
|     |                  | 31,26       | 1,67 | 5,1 | 19,0  | 5,31     | 3,68 | 18, | 7,20 | 1,59 | 20.074.254.116  |
| TC  | OTAL SALURAN     | 2           | 7    | 97  | 78    | 0        | 4    | 080 | 8    | 0    | 29,074,554,110  |

Tabel 4. 7 Sumary saluran irigasi di Daerah Irigasi Kening

Sumber : Hasil Analisis, 2020

Berikut merupakan penjelasan dari tabel 4.10 Sumary saluran irigasi di Daerah Irigasi Kening:

- 1. Jenis Aset merupakan jenis jenis aset saluran irigasi
- 2. Total Panjang merupakan jumlah dari masing masing jenis aset pada daerah irigasi tersebut
- 3. Keterangan kondisi :
  - e) B : Baik
  - f) RR : Rusak Ringan
  - g) RS : Rusak Sedang
  - h) RB : Rusak Berat
- 4. Keterangan fungsi :
  - e) B : Baik
  - f) K : Kurang
  - g) BR : Buruk
  - h) TB : Tidak Berfungsi

| Jan Jan Jan Jan Jan Jan Jan Jan Jan Jan |                   |                           |                          |                         |                          |                         |                                  |                 |      |
|-----------------------------------------|-------------------|---------------------------|--------------------------|-------------------------|--------------------------|-------------------------|----------------------------------|-----------------|------|
| No                                      | Daerah<br>Irigasi | Luas<br>Potensial<br>(Ha) | Kondisi<br>Prasara<br>na | Keters<br>ediaan<br>Air | Indeks<br>Pertan<br>aman | Sarana<br>Penunj<br>ang | Organ<br>isasi<br>Person<br>alia | Dokumen<br>tasi | P3A  |
|                                         |                   |                           |                          |                         |                          |                         | (7,5 -                           |                 | (5 - |
|                                         |                   |                           | (25 - 45)                | (6 - 9)                 | (4 - 6)                  | (5 - 10)                | 15)                              | (2,5 - 5)       | 10)  |
| 1                                       | KENING            | 2,372.6                   | 37.82                    | 8.70                    | 5.18                     | 6.35                    | 9.44                             | 4.25            | 6.18 |

Indeks Kinerja

77.92

Tabel 4. 8 Indeks Kinerja Daerah Irigasi Kening

Sumber : Hasil Analisis, 2020

Halaman ini sengaja dikosongkan